# 2025年度 教科書Web申込みのご案内 - 医療技術学部対象 -

## 教科書の購入はWebからの申込みとなります。

スマートフォンや タブレット、パソコンから購入の申し込みをお願いします。 インターネットの環境さえあれば、どこからでも教科書購入の申込みが出来ます。 \*お申込みいただいた教科書は自宅へ配送となります。

## ■受付期間と教科書到着予定日:

注文受付期間:

〇代引き払い・クレジットカード払いの場合

## → 3月12日(水)から3月23日(日)23時59分まで Oコンビニ払いの場合

→ 3月12日(水)から3月20日(木)23時59分まで

\*コンビニでのお支払期限は、ご注文日の翌々日23時59分までです

## 教科書到着予定日: 3月 29日(土)

## ■お支払いの方法によって、受付期間が異なりますので、ご注意ください。

- ■教科書のお届け時間は宅配業者の都合で時間指定が出来ませんので、了承ください。
- ■教科書は、<u>必要な教科書のみ</u>お申込みください。
- ■受付終了後の注文取消し、教科書納品後の返品等はお受け出来ない場合がありますので、ご了承ください。
- ■上記期間後の販売予定はありませんので、期間内にお申込みください。

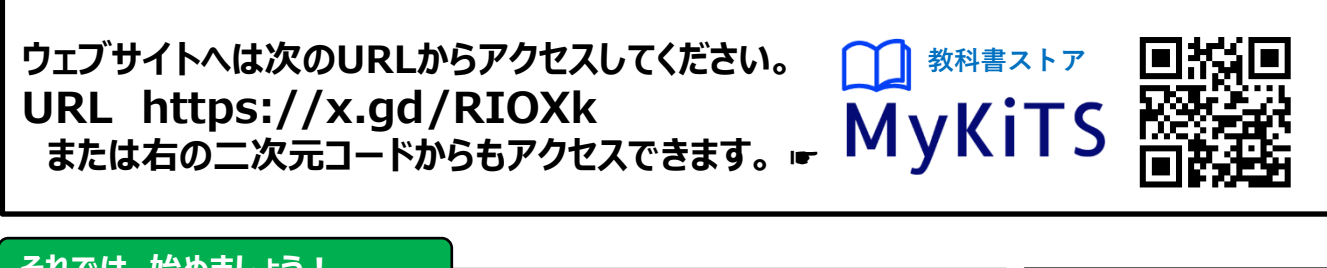

### それでは、始めましょう!

ウェブサイトにアクセスし、画面下の【新規ユーザ登録】へ進みます。 ユーザー情報は3月10日(月)から登録可能です。 学生番号がまだ発行されて いない場合は、電話番号を 学生番号と見なして登録を お願いします。

#### STEP 1 ユーザー情報登録

ログイン I Dとパスワードは以下の要領で各自設定してください。 ログイン I D:任意のメールアドレス

ロジョノエレ:仕忌のメールアドレス

パスワード : 任意のパスワード (半角英数混在の8文字以上24文字以内)

登録用のメールが届かない場合は、「kinokuniya.co.jp」からのメールを受信できるよう設定してください。パスワードを変更する場合は、 最初に設定したログインIDとパスワードで一度ログインし、「ユーザ情報変更」メニューで新たにパスワードを設定してください。

## ログインIDとパスワードは、今後も使用しますので、忘れずに控えておいてください。

## **STEP 2 ログイン**

STEP1で設定したログインID・パスワードを使ってログインしてください。

次の STEPへ

#### 次の STEPへ

#### STEP 3 ユーザー情報の確認

ログイン後にトップページ上部の【ユーザ登録情報変更】で学生番号や登録済みの住所などに間違いが 無いか確認してください。変更がある場合は必ず修正をお願いします。

## STEP 4 教科書をえらぶ①

トップ画面で「教科書をえらぶ」メニューをクリックすると、教科書検索画面になります。 必ず、学年・学科を選択して検索ボタンをクリックください。

## STEP 5 教科書をえらぶ②

「教科書を表示」画面で、購入する教科書を選択回して下さい。選び終わったら[買い物かごに入れる]ボタンを押します。

## STEP 6 教科書をえらぶ③

メニューから「買い物かご(未注文)」を選んでください。不要なものは画面右側の「あとで買う」や「削除する」にチェックを入れ、必要なものは そのまま残して「注文へ」ボタンを押してください。 次の「受取方法」の確認画面で登録した住所に相違がある場合は修正をして「次へ」進みます。「商品・決済方法確認」画面で注文内容を 確認し、[注文を確定する]ボタンを押してください。

## STEP 7 支払い方法をえらぶ

代引き払い、またはクレジットカード払い、コンビニ払いを選択してください。

クレジットカード払いを希望する場合は、【クレジットカード情報登録・更新】の画面から、

クレジットカード番号など必要な情報を入力して「登録」してください。

\*クレジットカードの有効期限切れや与信枠不足などの理由で、エラーになる場合があります。 その場合はお客様からカード会社へ照会いただくか、有効なカードで再登録ください。

\*コンビニ払いを希望される場合は、教科書代金等をお支払い期限内にコンビニエンスストアでお支払いいただく 必要があります。お支払いが確認できた後に発送となります。

## STEP 8 注文を確定する

「注文確認」から「確定」ボタンを押して、注文手続きは終了です。

### STEP 9 注文内容を確認する

画面上方の「注文済みリスト」タブをクリックすると注文履歴を 確認することができます。

## STEP 10 受取日の確認

受取り予定当日に不在の場合は、不在連絡票に記載されている 連絡先に、必ず、受取り可能日の連絡をお願いします。 Ψ.

## STEP 11 受取りと支払い

代引き払いを選択された場合は、宅配業者に教科書代を含めてお支払ください。(お支払いは現金のみの取り扱いとなります)
クレジットカード払いまたは コンビニ払いを選択された場合は、そのまま教科書をお受け取りください。

## STEP 12 完了

これで教科書の購入が終わりました。

教科書お申込みなどのお問合せは 株式会社紀伊國屋書店 帝京大学板橋キャンパス 教科書担当 お客様対応時間: (平 日)10:00~17:00 (土・日・祝日除く) Email : teikyoita@kinokuniya.co.jp

ご注文や発送等の状況は「MyKiTS」サイトにログインしてご確認ください。 メールでのお問い合わせの際は、お客様の氏名、学部名、注文番号や教科書名等のご注文内容を特定できる 情報をお知らせください。